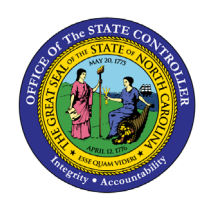

# DISPLAY RECURRING PAYMENT/DEDUCTION PY-21 | INFOTYPE 0014 | TRANSACTION PA20

ΡΥ

The purpose of this Business Process Procedure is to explain how to view a recurring deduction or payment that is either deducted from an employee's pay or paid to the employee in the Integrated HR-Payroll System.

**Trigger:** Use the procedure to view a recurring deduction or payment that is either deducted from an employee's pay or paid to an employee.

#### **Business Process Procedure Overview:**

Use this procedure to display recurring payments or deductions. Examples of this transaction would include:

- Cell Phone Supplement
- Parking
- Membership Dues

#### **Access Transaction:**

**Via Menu Path:** Your menu path may contain this custom transaction code depending on your security roles.

#### Via Transaction Code: PA20

#### Procedure

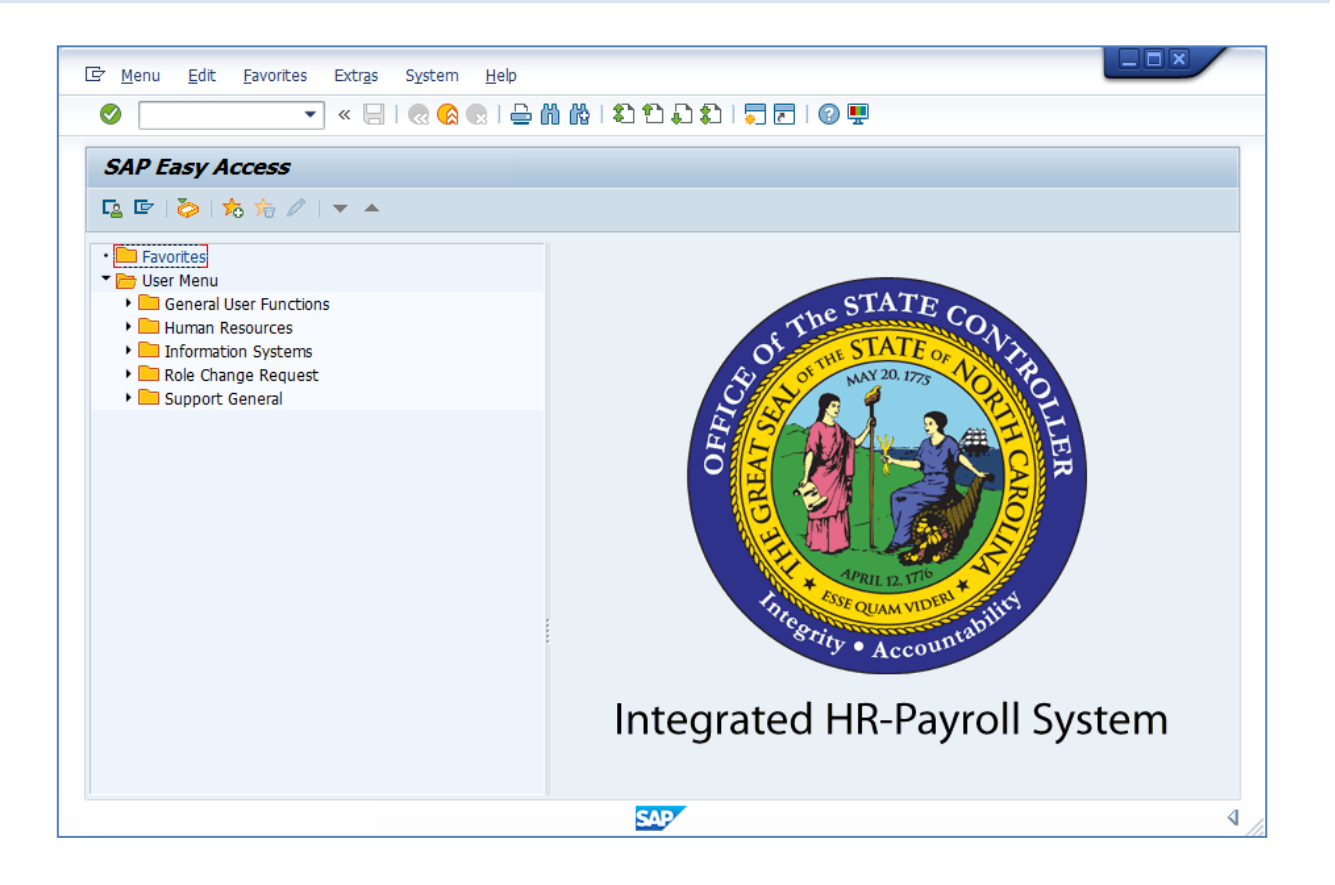

1. Update the following field:

| Field Name | Description                                                                 | Values                  |
|------------|-----------------------------------------------------------------------------|-------------------------|
| Command    | White alphanumeric box in upper left corner used to input transaction codes | Enter value in Command. |
|            |                                                                             | Example: PA20           |

2. Click the Enter 🔮 icon.

| <b>i</b><br>Information | <ul> <li>You may want to enter this transaction code in your Favorites folder.</li> <li>Choose Favorites &gt; Insert Transaction.</li> <li>Type in PA20.</li> <li>Click Enter.</li> </ul>                            |
|-------------------------|----------------------------------------------------------------------------------------------------|
|                         | <ul> <li>To see the transaction code displayed in front of the link in your favorites:</li> <li>Choose Extras &gt; Settings.</li> <li>Place a check next to Display Technical Name.</li> <li>Click Enter.</li> </ul> |

| Display HR Master Data                                                                                                    |                                                                                                    |
|----------------------------------------------------------------------------------------------------|----------------------------------------------------------------------------------------------------|
| 68° 🙍 🤂                                                                                                    |                                                                                                    |
| Image: Scenario: EMPLOYEE         Image: Scenario: EMPLOYEE         Image: Scenario: Scenario: EMPLOYEE         Image: Scenario: Scenario: EMPLOYEE         Image: Scenario: Scenario: Scenari | Personnel no.                                                                                                    |
|                                                                                                    | Basic Personal Data       Payroll       Benefits       Time       Addtl. Personal Data       P       Image: Constraint of the second of the second of th |

3. Update the following fields:

| Field Name    | Description                | Values                          |
|---------------|----------------------------|---------------------------------|
| Personnel No. | Unique employee identifier | Enter value in Personnel<br>No. |
|               |                            | Example: 80001035               |

4. Click the Enter Sicon.

# 5. Click the **Payroll** Payroll tab.

Select the appropriate Infotype to display. Infotype records can be accessed through the various Tabs or through the Direct Selection section of the screen. Infotypes listed within the Tabs with a corresponding green checkmark indicate that the infotype record is populated with data. Infotypes without a green checkmark may not be populated at this time.

| Display HR Master Data |                                                                                                    |
|------------------------|----------------------------------------------------------------------------------------------------|
| 6er <u>ଲ</u> 🔁         |                                                                                                    |
|                        | Personnel no.       80001035         Name       Marvin Tillman         EEGroup       A       SPA Employees         PersA       4601       Natural and Cultural Resources         EESubgroup       A1       FT N-FLSAOT Perm       CostC       4699999999       CULTURE RESOURCES                                                                                                    |
|                        | Basic Personal Data       Payroll       Benefits       Time       Addtl. Personal Data       P       Image: Constraint of the state of the state of the |
|                        | SAP                                                                                                    |

- 6. Click to the left of the **Recurring Payments/Deductions** infotype.
- 7. Click the **Overview** icon or press **Shift+F8**.

| Overview Recurring Payments/Deductions (0014)                                                                                                    |                                                                                                    |       |
|----------------------------------------------------------------------------------------------------|----------------------------------------------------------------------------------------------------|-------|
| 9                                                                                                    |                                                                                                    |       |
| Image: Scenario: EMPLOYEE         Image: Scenario: EMPLOYEE         Image: Scenario: Employee         Image: Scenario: Employee         Image: Scenario: Employee         Image: Scenario: Employee         Image: Scenario: Employee         Image: Scenario: Employee         Image: Scenario: Employee         Image: Scenario: Employee         Image: Scenario: Employee         Image: Scenario: Employee         Image: Scenario: Employee         Image: Scenario: Employee         Image: Scenario: Employee         Image: Scenario: Employee         Image: Scenario | Personnel No     80001035     Name     Marvin Tillman       EEGroup     A     SPA Employees     PersA     4601     Natural and Cultural Resources       EESubgroup     A1     FT N-FLSAOT Perm     Statu     Active       Image: Choose     01/01/1800     to     12/31/9999     STy.                                                                                                    |       |
|                                                                                                    | Wage type     Wage Type Long Text     From     To     O     Amount     C                                                                                                    | rcy 🛄 |
|                                                                                                    | 2450 Combined Campaign 02/01/2018 12/31/9999 A 25.00 US                                                                                                    | SD 📤  |
|                                                                                                    | 2452 SEANC Insurance 02/01/2018 12/31/9999 A 10.00 US                                                                                                    | SD 🎽  |
|                                                                                                    | 1500       Phone Supplement 04/01/2008       12/31/9999       50.00       US         1       1       1       1       1       1       1         1       1       1       1       1       1       1       1         1       1       1       1       1       1       1       1       1       1       1       1       1       1       1       1       1       1       1       1       1       1       1       1       1       1       1       1       1       1       1       1       1       1       1       1       1       1       1       1       1       1       1       1       1       1       1       1       1       1       1       1       1       1       1       1       1       1       1       1       1       1       1       1       1       1       1       1       1       1       1       1       1       1       1       1       1       1       1       1       1       1       1       1       1       1       1       1       1       1       1       1       1 | SD 33 |

8. Click to the left of the desired Payment/Deduction record.

Review the Recurring Payments/Deductions infotype data as appropriate. There may be multiple records for IT0014 available by clicking on the next record. If there are multiple records listed on the screen, additional data is available on other tabs.

9. Click the **Choose** Generation or press **F2**.

The table below provides the description of fields in IT0014.

| Field             | Description                                                                                                    |
|-------------------|----------------------------------------------------------------------------------------------------|
| Wage Type         | Type of deduction/payment for the employee per pay period.                                                                                                    |
| Amount            | Amount of deduction or payment                                                                                                    |
|                   | <b>NOTE:</b> Both payments and deductions are entered as positive amounts. An " <b>A</b> " to the left of the amount field indicates that a deduction wage type has been selected. |
| Reason for Change | This is the reason for change in the data in the infotype.                                                                                                    |
| Payment model     | The payment model defines a time pattern in which deductions are withdrawn and payments made.                                                                                      |

| 1 <sup>st</sup> Payment period | This is the <b>first</b> period in which the recurring payment |
|--------------------------------|----------------------------------------------------------------|
|                                | or deduction is to be made.                                    |
| 1 <sup>st</sup> Payment date   | This date defines the payroll period in which the              |
|                                | recurring payment or deduction is to be made <b>the</b>        |
|                                | first time.                                                    |
| Interval in periods            | This is the number of periods that should lie between          |
|                                | two consecutive payments.                                      |
| Interval/Unit                  | This field together with the Unit field defines the            |
|                                | interval between recurring payments and deductions.            |

| Display Recurring Payments/Deductions (0014)                                                                                                    |                                                                                                    |
|----------------------------------------------------------------------------------------------------|----------------------------------------------------------------------------------------------------|
| 🔉 🖪 🖉                                                                                                    |                                                                                                    |
| Image: Scenario: EMPLOYEE         Object manager scenario: EMPLOYEE         Image: Scenario: EMPLOYEE         Image: Scenario: Employee         Image: Scenario: Employee </th <td>Personnel No       B0001035       Name       Marvin Tillman         EEGroup       A       SPA Employees       PersA       4601       Natural and Cultural Resources         EESubgroup       A1       FT N-FLSAOT Perm       Statu       Active         Start       04/01/2008       to       12/31/9999       Chng       06/18/2008       90000044         Recurring Payments/Deductions       Wage Type       1500       Cell Phone Supplement         Amount       50.00       USD       Ind. Val.         Number/unit       0.00       Assignment Number       919-744-5564         Reason for Change</td> | Personnel No       B0001035       Name       Marvin Tillman         EEGroup       A       SPA Employees       PersA       4601       Natural and Cultural Resources         EESubgroup       A1       FT N-FLSAOT Perm       Statu       Active         Start       04/01/2008       to       12/31/9999       Chng       06/18/2008       90000044         Recurring Payments/Deductions       Wage Type       1500       Cell Phone Supplement         Amount       50.00       USD       Ind. Val.         Number/unit       0.00       Assignment Number       919-744-5564         Reason for Change |
|                                                                                                    | Payment dates         Payment model         1st payment period       00         Interval in periods       00         Interval/Unit       0                                                                                                    |

10. Click the **Exit** icon.

The system task is complete.

### Additional Resources

Training HELP website: <u>https://www.osc.nc.gov/training/training\_help\_documents</u>

## Change Record

Change Date: 1/10/2012 – S. Crittenden Changes:

- Updated format
- Screen captures updated
- Pg. 6 Amount field

New NOTE added

Both payments and deductions are entered as positive amounts. An "A" to the left of the amount field indicates that a deduction wage type has been selected.

Change Date: 8/11/2020 – Changed by C. Ennis Changes: Updated format, assigned reference number, and made accessible

Change Date: 4/16/2021 – Changed by L. Lee Changes: Updated screenshots and added alt text.